# eCap-Rechnung mit Bestellpreis je100 Stück

# Beschreibung des Problems:

Es gibt Bestellungen, in denen der Preis für eine Einheit von 100 Stück angegeben ist. Wenn dieser Preis zu einem Stückpreis für 1 Einheit berechnet wird, kann dies zu einem Preis mit 4 Dezimalstellen nach dem Komma/Punkt\* führen. Sowohl das eCAP-Tool als auch BMW-Zahlungen unterstützen jedoch einen Preisbetrag mit bis zu 2 Dezimalstellen.

Ziel ist, dass der Gesamtwert der eCAP-Rechnung zu 100% dem in der Bestellung angegebenen Preis entspricht und dass dies mit dem Versand der ersten eCAP-Rechnung erfolgt.

# BMW-Vorschlag:

## 1. Berechnen Sie den Zielnettopreis:

Multiplizieren Sie die "Gesamtmenge" mit dem Einzelpreis mit **4 Dezimalstellen** (Preis je 100 Stück geteilt durch 100). Runden Sie diesen Gesamtnettobetrag auf **2 Nachkommastellen**.

## 2. Erfassen Sie Ihre eCap-Rechnung:

Bitte beachten Sie, dass wir in diesem Tutorial nur die Felder analysieren, die direkt vom Bestellpreis für 100 Einheiten betroffen sind. Detaillierte Anleitungen finden Sie auf unserer <u>Homepage</u> und im eDocument Portal. Wir empfehlen Ihnen auch, sich die Beispiele in diesem Tutorial anzusehen.

#### Einzelposition 1:

Feld "Menge": Bitte geben Sie die Gesamtmenge ein

Feld "Einzelpreis": Bitte geben Sie den auf 2 Nachkommastellen abgerundeten Einzelpreis.

Wenn Sie eine eCap-Rechnung mit Mehrwertsteuer einreichen müssen, erfassen Sie bitte den **Steuersatz** für die Einzelposition 1!

#### Einzelposition 2:

Feld "Artikelbeschreibung": Bitte geben Sie den Grund für das Hinzufügen dieser Einzelposition an

Feld "Menge": Bitte geben Sie 1 ein

Feld **"Einzelpreis"**: Bitte geben Sie die Preisdifferenz zwischen dem Zielnettopreis mit 2 Nachkommastellen minus den Nettopreis der Einzelposition 1.

Wenn Sie eine eCap-Rechnung mit Mehrwertsteuer einreichen müssen, erfassen Sie bitte den **Steuersatz** für die Position 2!

Der Zweck des Hinzufügens von Position 2 besteht darin, den Preisunterschied zwischen dem Zielnettopreis und dem Nettopreis von Position 1 auszugleichen.

# **Beispiel ohne Steuer:**

# 1. Berechnen Sie den Zielnettopreis:

\* In diesen beiden Beispielen ist das Dezimaltrennzeichen ein Komma. Im eDocument Portal können Sie unter Ihrem Login-Namen, Meine Display-Einstellungen, das numerische Trennzeichen in ein Punkt ändern, wenn Sie möchten. **Zielnettopreis** =Bestellpreis mit 4 Nachkommastellen (41,7269€) multipliziert mit Gesamtmenge (128) und auf zwei Nachkommastellen abgerundet = 5.341,04 €

| •Menge 🛈 | •Einzelpreis 🛈 | Nettobetrag | •Steuersatz | Steuerbetrag | Bruttobetrag |  |
|----------|----------------|-------------|-------------|--------------|--------------|--|
| 128,000  | 41,72          | 5.340,16    | 0,00        | 0,00         | 5.340,16     |  |
|          |                |             |             |              |              |  |
| 1,000    | 0,88           | 0,88        | 0,00        | 0,00         | 0,8          |  |

## 2. Erfassen Sie Ihre eCap-Rechnung:

## Einzelposition 1:

Feld "Menge": 128 Stück

Feld "Einzelpreis": gemäß Bestellung per 100 Stück: 4.172,69 €. Der abgerundete Einzelpreis: 41,72€

## Einzelposition 2:

Feld **"Artikelbeschreibung"**: Bestellpreis pro 100 Stück, Stückpreis mit 4 Dezimalstellen. Das eCAP-Tool unterstützt bis zu 2 Nachkommastellen. Die Addition der Position 2 gleicht diese Rundung aus

Feld "Menge": 1

Feld **"Einzelpreis"**: 0,88€ (5.341,04€-5.340,16€)

# **Beispiel mit Steuer:**

Gehen Sie gemäß Beispiel ohne Steuer vor. Zudem erfassen Sie den Steuersatz für beide Rechnungspositionen. Steuersatz: 19%

| *Menge ()       | *Einzelpreis ① | Nettobetrag | •Steuersatz | Steuerbetrag | Bruttobetrag | Steuerrechtliche Relevan |   |
|-----------------|----------------|-------------|-------------|--------------|--------------|--------------------------|---|
| 128,000         | 41,72          | 5.340,16    | 19,00       | 1.014,63     | 6.354,79     | Normaler Tarif           | V |
| 1,000           | 0,88           | 0,88        | 19,00       | 0,17         | 1,05         |                          | ~ |
|                 |                |             |             |              |              |                          |   |
| samtwerte der I | Dokumente      |             |             |              |              |                          |   |
| samtwerte der I | Dokumente      |             |             |              |              |                          |   |